## 排除XDR和安全電子郵件裝置(以前稱為 ESA)整合故障

## 目錄

<u>簡介</u> <u>必要條件</u> <u>需求</u> <u>採用元件</u> <u>背景資訊</u>

## 簡介

本文檔介紹執行基本分析的步驟以及如何對XDR和見解以及安全電子郵件裝置整合模組進行故障排 除。

## 必要條件

需求

思科建議您瞭解以下主題:

- XDR
- 安全服務交換
- 安全電子郵件

採用元件

本文中的資訊係根據以下軟體和硬體版本:

- 安全服務交換
- XDR
- 軟體版本13.0.0-392上的安全電子郵件C100V

本文中的資訊是根據特定實驗室環境內的裝置所建立。文中使用到的所有裝置皆從已清除(預設))的組態來啟動。如果您的網路運作中,請確保您瞭解任何指令可能造成的影響。

## 背景資訊

思科安全郵件裝置(前身為郵件安全裝置)提供高級威脅防護功能,可更快地檢測、阻止和修復威 脅,防止資料丟失,並通過端到端加密保護傳輸中的重要資訊。配置完成後,安全郵件裝置模組將 提供與可觀察內容相關的詳細資訊。您可以:

- 檢視電子郵件報告和郵件跟蹤來自您組織中的多個裝置的資料
- 識別、調查和補救電子郵件報告和郵件跟蹤中觀察到的威脅
- 快速解決已確定的威脅, 並針對已確定的威脅提供建議措施
- 記錄威脅以儲存調查,並在其他裝置之間啟用資訊合作

整合安全電子郵件裝置模組需要使用安全服務交換(SSE)。SSE允許安全電子郵件裝置在 Exchange中註冊,並且您提供了訪問已註冊裝置的明確許可權。

如果您想瞭解有關配置的更多資訊,請檢視,本文在<u>此處</u>提供整合模組詳情。

## 疑難排解

為了解決XDR和安全電子郵件裝置整合的常見問題,您可以驗證這些步驟。

XDR或安全服務交換門戶中未顯示安全電子郵件裝置

如果您的裝置未顯示在SSE門戶中,請確保已在SSE門戶中啟用XDR威脅響應和事件服務,導航到 Cloud Services,然後啟用這些服務,如下圖所示:

| cisco                     | Security Services Exchange                                                                                                    | Devices                        | Cloud Services                                 | Events                       | Audit Log                     | 0    | * | ÷ | Brenda Marquez |
|---------------------------|----------------------------------------------------------------------------------------------------|--------------------------------|------------------------------------------------|------------------------------|-------------------------------|------|---|---|----------------|
| Cloud                     | d Services for                                                                                                    |                                |                                                |                              |                               |      |   |   |                |
| Cis<br>cise<br>cyb<br>Thr | co SecureX threat response<br>co SecureX threat response enablement allo<br>ersecurity investigation. It also allows this pl<br>sat Response. | ws you to ut<br>latform to ser | lize supported devic<br>nd high fidelity secur | es in the co<br>ity events a | ourse of a<br>nd observations | : 10 |   | • | )¢             |
| Eve                       | enting<br>nting allows you to collect and view events i                                                                                       | in the cloud.                  |                                                |                              |                               |      |   | < | <b>\$</b>      |

#### 安全電子郵件不請求註冊令牌

請確保在啟用思科XDR/威脅響應服務後提交更改,否則這些更改將不會應用於安全郵件中的「雲服務」部分,請參閱下圖。

#### **Cloud Service Settings**

| Success — Your changes have been committed.                                                                                     |                         |  |  |  |  |
|----------------------------------------------------------------------------------------------------|-------------------------|--|--|--|--|
| Cloud Services                                                                                                    |                         |  |  |  |  |
| Cisco SecureX / Threat Response:                                                                                                | Enabled                 |  |  |  |  |
| Cisco SecureX / Threat Response Server:                                                                                         | NAM (api-sse.cisco.com) |  |  |  |  |
| Connectivity:                                                                                                    | Proxy Not In Use        |  |  |  |  |
|                                                                                                    | Edit Settings           |  |  |  |  |
| Claud Services Settings                                                                                                    |                         |  |  |  |  |
| Sarah an man anna an anna                                                                                                    |                         |  |  |  |  |
| Status: The Cisco SecureX / Could Service is busy. Navigate back to this page after some time to check the<br>appliance status. |                         |  |  |  |  |

### 註冊失敗,因為令牌無效或已過期

如果您看到錯誤消息:「由於令牌無效或過期,註冊失敗。確保在安全電子郵件GUI中的Cisco XDR威脅響應門戶「」中,為裝置使用有效令牌,如下圖所示:

#### **Cloud Service Settings**

| Error    | Error  — The registration failed because of an invalid or expired token. Make sure that you use a valid token when registering your appliance with the Cisco Threat Response portal. |                       |              |  |  |  |
|----------|----------------------------------------------------------------------------------------------------|-----------------------|--------------|--|--|--|
| Cloud Se | ndo                                                                                                    | 25                    |              |  |  |  |
|          |                                                                                                    | Threat Response:      | Enabled      |  |  |  |
|          |                                                                                                    |                       | Edd Settings |  |  |  |
| Cloud Se | ndo                                                                                                    | es Settings           |              |  |  |  |
|          |                                                                                                    | Registration Token: ① | Register     |  |  |  |

請確保從正確的雲生成令牌:

如果使用歐洲(EU)雲用於安全電子郵件,請從<u>https://admin.eu.sse.itd.cisco.com/</u>生成令牌 如果使用美洲(NAM)雲用於安全電子郵件,請從<u>https://admin.sse.itd.cisco.com/</u>生成令牌

| 安全服務交換(SSE)門戶:           | NAM: <u>https://admin.sse.itd.cisco.com/</u><br>歐盟: <u>https://admin.eu.sse.itd.cisco.com/</u>  |
|--------------------------|-------------------------------------------------------------------------------------------------|
| Cisco XDR門戶              | NAM: <u>https://XDR.us.security.cisco.com/</u><br>歐盟: <u>https://XDR.eu.security.cisco.com/</u> |
| 安全電子郵件Cisco XDR/威脅響應伺服器: | NAM:api-sse.cisco.com<br>歐盟:api.eu.sse.itd.cisco.com                                            |

| Add Devices and Gen   | erate Tokens | ×              |
|-----------------------|--------------|----------------|
| Number of Device      |              |                |
| Token expiration time | _            |                |
| 1 hour                | <b>~</b>     |                |
| 1 hour                | <u>~</u>     |                |
| 2 hours               |              | Close Continue |
| 4 hours               |              |                |
| 6 hours               |              |                |
| 8 hours               |              |                |
| 12 hours              |              |                |
| 1 day                 |              |                |
| 2 days                |              |                |
| 3 days                |              |                |
| 4 days                |              |                |
| 5 days                |              |                |

## XDR控制面板不顯示有關安全電子郵件模組的資訊

您可以在可用磁貼中選擇較寬的時間範圍,如下圖所示,從Last Hour到Last 90 Days。

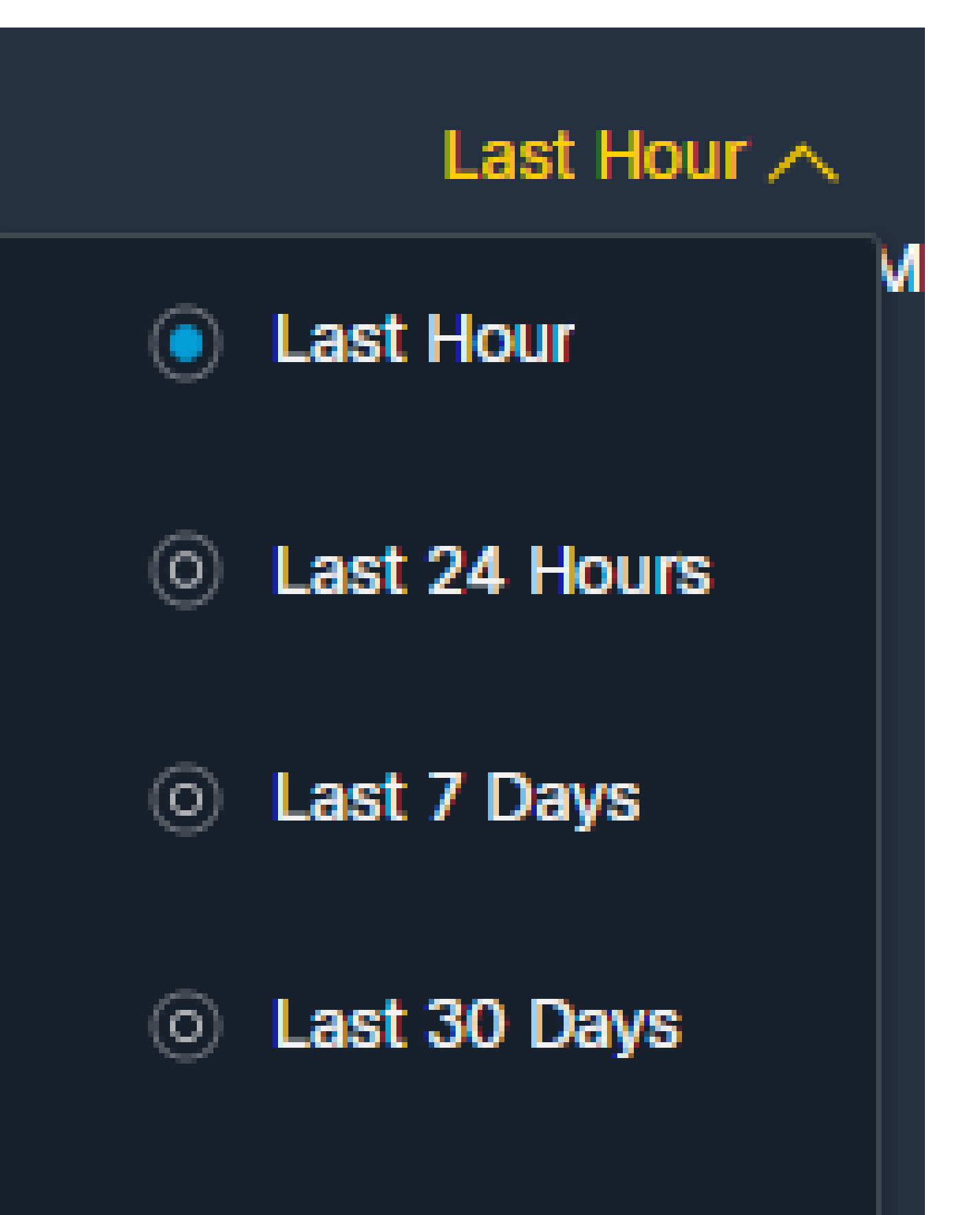

# Last 60 Days

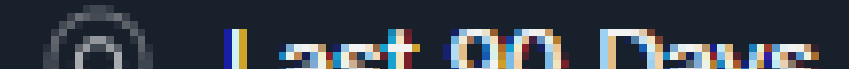

#### 關於此翻譯

思科已使用電腦和人工技術翻譯本文件,讓全世界的使用者能夠以自己的語言理解支援內容。請注 意,即使是最佳機器翻譯,也不如專業譯者翻譯的內容準確。Cisco Systems, Inc. 對這些翻譯的準 確度概不負責,並建議一律查看原始英文文件(提供連結)。